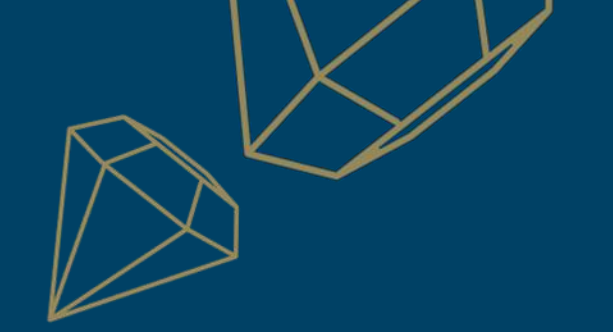

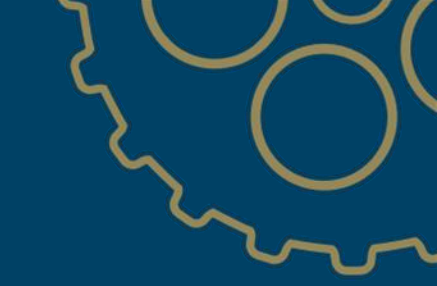

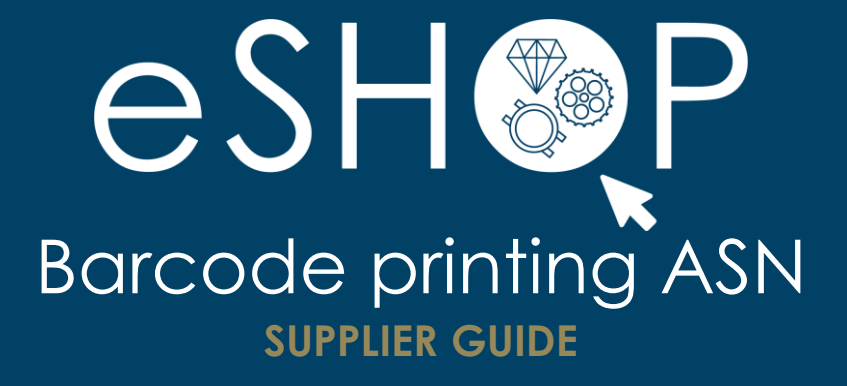

Last update: 03.06.2021

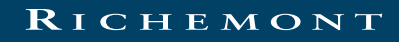

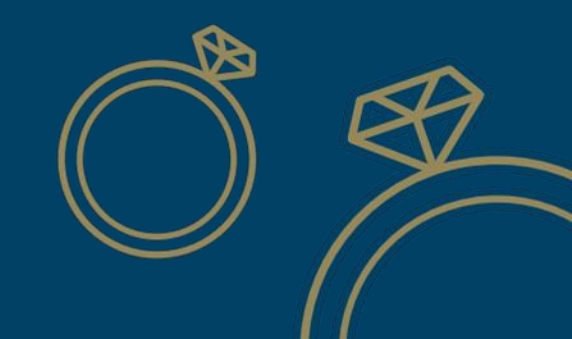

# CREATING THE ASN PDF BARCODE FOR PRINTING

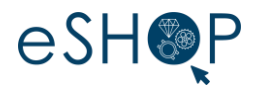

## Since the creation of ASN

| SAP Ariba Supply Chain Collaboration - Enterprise Account 1557 MODE | ← Back to classic view                                                                  | ? 10 10 10 10 10 10 10 10 10 10 10 10 10                                                                         |
|---------------------------------------------------------------------|-----------------------------------------------------------------------------------------|----------------------------------------------------------------------------------------------------|
| Create Ship Notice                                                  |                                                                                         | Download PDF Save Exit Next                                                                                      |
| * Indicates required field                                          |                                                                                         | 1                                                                                                    |
| SHIP FROM                                                           | DELIVER TO                                                                              |                                                                                                    |
| BOUCLEDOR SA - TEST KU3                                             | Update Address IWC Schaffhausen - Branch of Richemont Int. SA                           | Update Address                                                                                                   |
| Meyrin 1<br>Switzerland                                             | Schaffhausen<br>Switzerland                                                             |                                                                                                    |
|                                                                     | Ariba Supply Chain Collaboration - Enterprise Account TEST MODE                         | o classic view 🕜 📧                                                                                               |
| <ul> <li>Ship Notice Header</li> </ul>                              | Create Ship Notice                                                                      | Previous Download PDF Save Submit Exit                                                                           |
| SHIPPING<br>Packing Silp ID:*<br>Invoice No:                        | Confirm and submit this document.                                                       |                                                                                                    |
| Requested Delivery Date:                                            | SHIP FROM                                                                               | DELIVER TO                                                                                                    |
| Ship Notice Type Select  Shipping Date: Delivery Date: 17 Aun 2022  | BOUCLEDOR SA - TEST KU3<br>Rue Emma-Kammacher<br>CP 364<br>1217 Megrin 1<br>Switzerland | IWC Schaffhausen - Branch of Richemont Int. SA<br>Baumgartenstrasse 15<br>8201 Schaffhausen<br>SH<br>Switzerland |
| Hazard Type: Select v Is Divisible: 0                               | SHIPPING<br>Packing Slip ID: 15654<br>Invoice #:                                        | TRACKING<br>Tracking information not provided.                                                                   |
|                                                                     | Requested Delivery Date:<br>Ship Notice Type:                                           |                                                                                                    |
|                                                                     | Actual Belivery Date: 16 Jun 2021<br>Is divisible: No                                   |                                                                                                    |

During the ASN creation process, once it is ready to be submitted, it is possible to generate the PDF file that will accompany the goods, pasted on the package.

- 1. Click Download PDF
- 2. Then click on the ASN Barcode v2 link
- 3. The PDF will then be generated in your web browser for printing

| SAP    | Ariba Supply Chain Collaboration                                             | 1 - Enterprise Accour | t TEST MODE | ← Back to classic view | 0      | (B  |
|--------|------------------------------------------------------------------------------|-----------------------|-------------|------------------------|--------|-----|
| Create | e Ship Notice                                                                |                       |             |                        | D      | one |
|        |                                                                              |                       |             |                        |        |     |
|        | To print a custom PDF, select one of the<br>Number Name<br>1. ASN Barcode v2 | options below:        |             |                        |        |     |
|        |                                                                              |                       |             |                        |        |     |
|        |                                                                              |                       |             |                        | D      | one |
|        |                                                                              |                       |             | ز                      | $\sim$ | 5   |

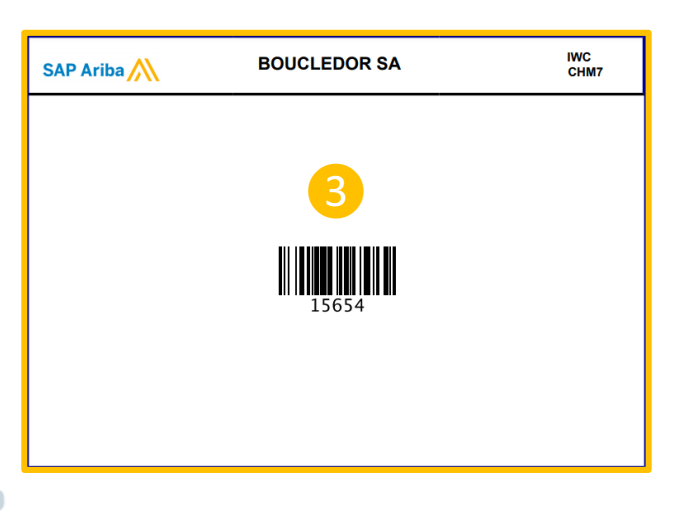

# CREATING THE ASN PDF BARCODE FOR PRINTING

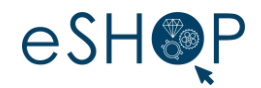

## From the list of ASNs created

Ariba Supply Chain Collaboration - Enterprise Account TEST MOD

Fulfillment V Invoices V

Reports

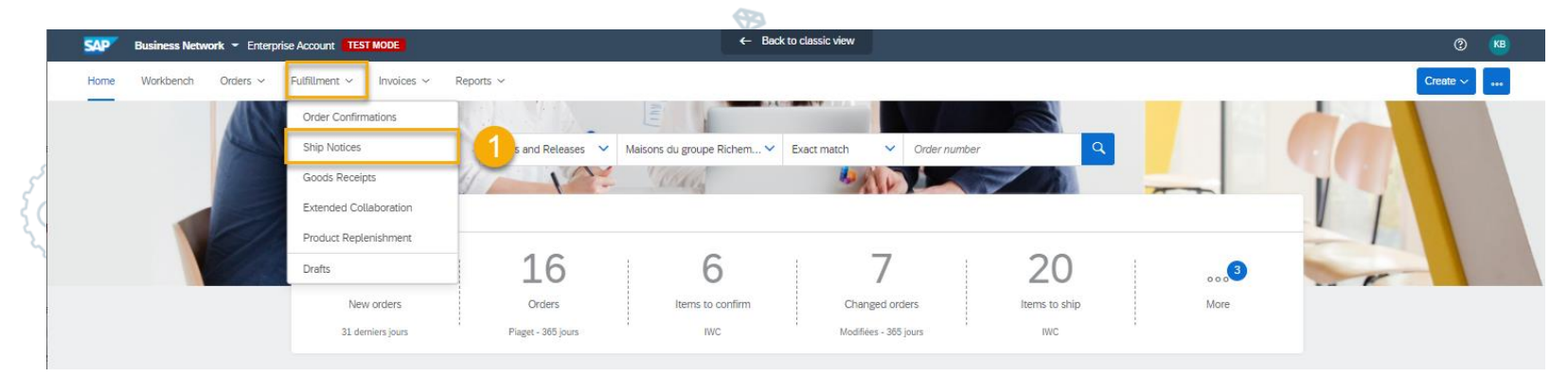

- Back to classic view

#### From the home page,

- Go to the menu Execution / Shipping notices to see the list of shipping notices created
- 2. In the list of documents, click the ASN concerned
- Once the ASN is displayed, click
   Download PDF, then on the ASN Barcode v2 link
- 4. The PDF will then be generated in your web browser for printing

| Ship Notices                          |                                                                            |                                                                                                    |                                                                                                    |                    |           |
|---------------------------------------|----------------------------------------------------------------------------|----------------------------------------------------------------------------------------------------|----------------------------------------------------------------------------------------------------|--------------------|-----------|
| Ship Notices (47) Ship Notices (47)   |                                                                            |                                                                                                    |                                                                                                    | SAP Ariba NWC CHM7 | $\zeta ($ |
| Packing Slip ID<br>ASN5690<br>ASN5340 | Customer<br>Maisons du groupe Richemont -<br>Maisons du groupe Richemont - | Detail History                                                                                                    | 2012/2020                                                                                                    |                    | ~~~       |
| ASN5354-2 N<br>ASN12345 N             | Maisons du groupe Richemont -<br>Maisons du groupe Richemont -             | SHIP HKMM<br>BOUCLEDOR SA - TEST KU3<br>Posta Address:<br>Rue Emma-Kammacher<br>CP 884<br>1217 Meyrin 1<br>Switzerland    | DELEVENT ID WC Schollfhausen - Branch of Richamon Kin SA Postal Address: Baumgantenstase 15 8201 Schalthausen SH SH Switzerland Address ID: 10030479 | 15654              | 4         |
|                                       |                                                                            | SHIPPING Packing Silp ID: ASN5690 Notice Date: 3 May 2021 Service Level: - Requested Delivery Date: - Ship Notice Type: - | Related Documents: 6012375081 TRACKING Tracking information not provided. STATUSES BASED ON GOODS RECEIPT                                            |                    | 3         |

Create ~ ...